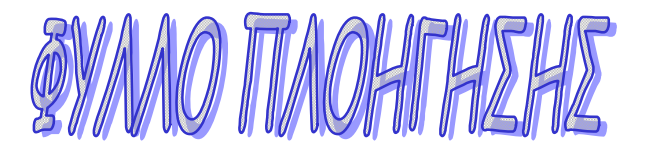

## Ο Νίκος λογαριάζει... Ας τον βοηθήσουμε!

Μπείτε στο *Tuxpaint* 

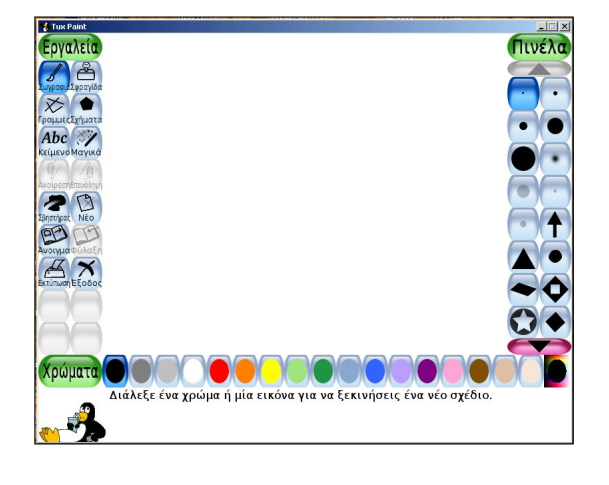

1. Πατήστε το κουμπί **άνοιγμα** 

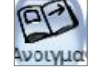

2.Επιλέξτε την έτοιμη ζωγραφιά και πάτησε άνοιγμα

Στην οθόνη σας εμφανίζεται ένας ωραίος κήπος!

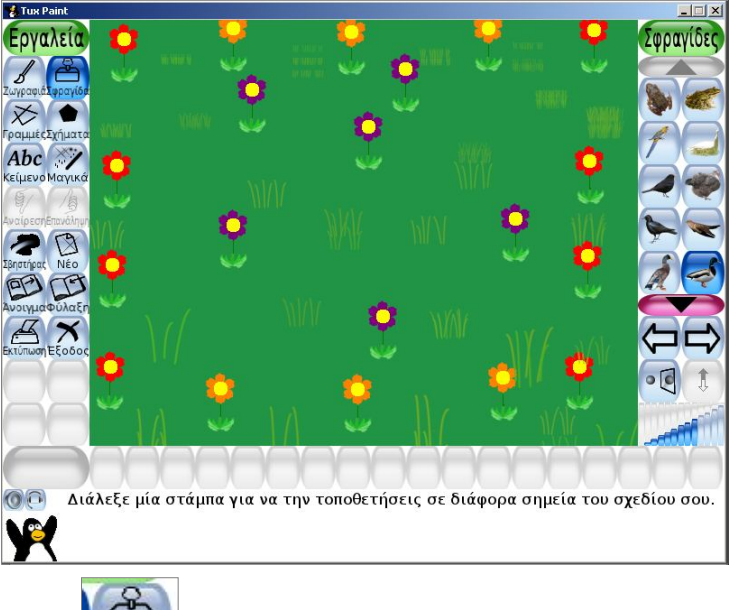

3. Πατήστε το κουμπί σφραγίδα

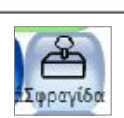

4. Διαλέξτε το ζώο πάπια από τις σφραγίδες πατώντας τα

τοξάκια δεξιά αριστερά.

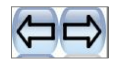

**5**. Τοποθετήστε μία πάπια κάθε φορά μέσα στον κήπο για να συμπληρώσετε το φύλλο εργασίας.

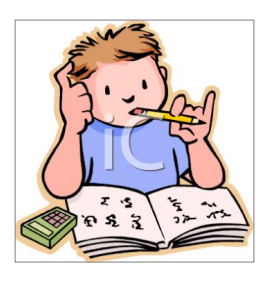

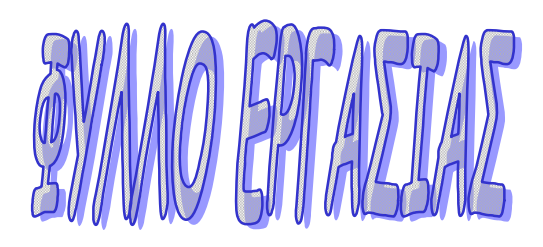

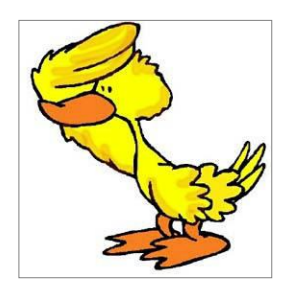

| Η 1 πάπια έχει           |   | πόδια.         |
|--------------------------|---|----------------|
| 2                        |   | 1 φορά το 2=2  |
| Οι 2 πάπιες έχουν        |   | πόδια.         |
| 2+2=4                    |   | 2 φορές το 2=4 |
| Οι 3 πάπιες έχουν        |   | πόδια.         |
| 2+2+2=                   | , | 3 φορές το 2=  |
| Οι <b>4</b> πάπιες έχουν |   | πόδια.         |
| 2+2+2+2=                 |   | 4 φορές το 2=  |
| Οι 5 πάπιες έχουν        |   | πόδια.         |
| 2+++=                    |   | φορές το 2=    |
| Οι <b>6</b> πάπιες έχουν |   | πόδια.         |
| +++=                     |   | φορές το=      |
| Οι <b>7</b> πάπιες έχουν |   | πόδια.         |
| +++++=                   |   | φορές το=      |
| Οι <b>8</b> πάπιες έχουν |   | πόδια.         |
| +                        |   | φορές το       |
| Οι <b>9</b> πάπιες έχουν |   | πόδια.         |
| +                        |   |                |
| Οι 10 πάπιες έχουν       |   | πόδια.         |
| L                        | ] |                |